## Configurazione di criteri di accesso, binding statico (percorsi), L2Out, L3Out e integrazione VMM (vDS)

## Sommario

Introduzione Prerequisiti Requisiti Componenti usati Topologia di esempio Criteri di accesso per la connettività tramite dominio fisico Istruzioni di alto livello Istruzioni dettagliate Binding statico (percorsi) per server bare-metal o configurazione L2Out con il metodo di binding statico Configurazione L2Out con i prerequisiti del metodo di binding statico Istruzioni di alto livello Istruzioni dettagliate Configurazione L2Out con il metodo di rete con routing basato su bridge Istruzioni di alto livello Istruzioni dettagliate **Configurazione L3Out** Prerequisiti Istruzioni di alto livello Istruzioni dettagliate Integrazione di VMM con una configurazione vDS Istruzioni di alto livello Istruzioni dettagliate Verifica connettività

## Introduzione

In questo documento viene descritta la configurazione dei criteri di accesso, dell'associazione statica (percorsi) o del layer 2 all'esterno (L2Out) tramite il metodo di associazione statica, dell'associazione L2Out tramite il metodo Routed Bridged Network, del layer 3 all'esterno (L3Out) e dell'integrazione Virtual Machine Manager (VMM) con uno switch distribuito vSphere (vDS) dal basso verso l'alto, a partire da Selettore interfaccia tramite l'interfaccia grafica di Application Policy Infrastructure Controller (APIC) senza utilizzare le procedure guidate QuickStart.

Tuttavia, il presente documento è valido a partire dalla versione 2.0(1q); ci sono alcune differenze nella configurazione per 2.1(1h).

## Prerequisiti

#### Requisiti

Cisco raccomanda la conoscenza dei seguenti argomenti:

Conoscenze base della tecnologia ACI (Cisco Application Centric Infrastructure)

#### Componenti usati

Le informazioni fornite in questo documento si basano sulle seguenti versioni software e hardware:

- Immagine Cisco Application Policy Infrastructure Controller (APIC) versione 2.0(1q)
- Software Cisco Nexus serie 9000 ACI Mode Switch versione 12.0(1q)

Le informazioni discusse in questo documento fanno riferimento a dispositivi usati in uno specifico ambiente di emulazione. Su tutti i dispositivi menzionati nel documento la configurazione è stata ripristinata ai valori predefiniti. Se la rete è operativa, valutare attentamente eventuali conseguenze derivanti dall'uso dei comandi.

## Topologia di esempio

Questa topologia viene utilizzata per tutti questi esempi. La periferica esterna può essere lo switch esterno, il server bare metal, il router esterno o il vDS.

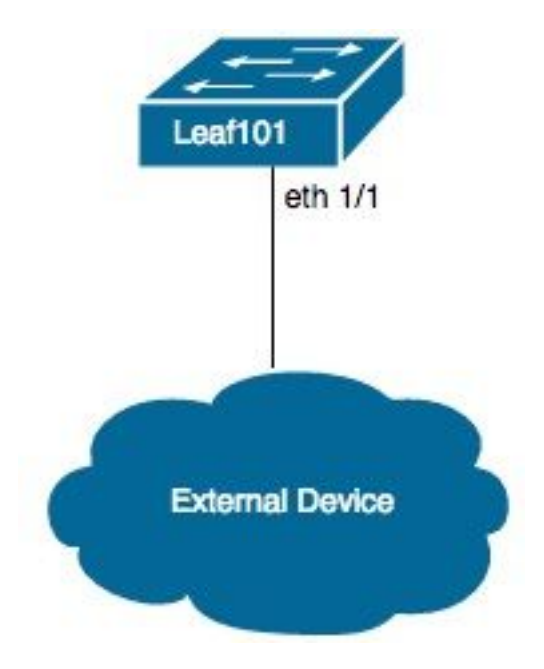

## Criteri di accesso per la connettività tramite dominio fisico

**Nota:** I nomi di esempio per i criteri sono denominati in base allo scopo della connessione. Ad esempio, se N3K si connette fisicamente a uno switch Nexus 3000 (N3K). Non è necessario rispettare rigorosamente la convenzione di denominazione.

#### Istruzioni di alto livello

- 1. Configurare i selettori dei profili e delle interfacce.
- 2. Configurare il gruppo di criteri di interfaccia.
- 3. Configurare Switch Profile e associare Interface Selector a Switch Profile.
- 4. (Facoltativo) Configurare i criteri di sicurezza del canale della porta virtuale se si configura un canale della porta virtuale (vPC).
- 5. Configurare il profilo dell'entità di accesso collegabile e associare il profilo dell'entità di accesso collegabile al gruppo di criteri di interfaccia.
- 6. Configurare il dominio e il pool VLAN e associarli al profilo dell'entità di accesso collegabile al dominio.

- 1. Passare a Fabric > Criteri di accesso.
- 2. Selezionare Interfaccia > Profili > Profili foglia.
- 3. Fare clic con il pulsante destro del mouse su **Profili foglia** e selezionare **Crea profilo interfaccia foglia**. Immettere un nome, ad esempio N3K).
- 4. Fare clic sul segno + accanto a **Selettori interfaccia**. Immettere un nome, ad esempio N3K) e gli ID di interfaccia (ad esempio 1/1).
- 5. Fare clic su OK, quindi su Invia.
- 6. Passare a Criteri interfaccia > Gruppi di criteri > Gruppi di criteri foglia.
- Fare clic con il pulsante destro del mouse su Leaf Policy Groups e selezionare l'opzione appropriata per un'interfaccia singola, port-channel o vPC; immettere un nome, ad esempio N3K) e selezionare o creare i criteri appropriati.
- 8. Fare clic su Invia.
- 9. Tornare a Criteri interfaccia > **Profili > Profili foglia > N3K** (Profilo interfaccia foglia) > **N3K** (Selettore porte di accesso).
- 10. Utilizzare l'elenco a discesa per selezionare il **Gruppo di criteri** da associare (ad esempio N3K).
- 11. Fare clic su Invia.

- 12. Passare a Cambia criteri > Profili > Profili foglia.
- 13. Fare clic con il pulsante destro del mouse su **Profili foglia** e selezionare **Crea profilo foglia**. Immettere un nome, ad esempio Leaf101).
- 14. Fare clic sul segno + accanto a **Selettori foglia**. Immettere un nome, ad esempio Leaf101) e utilizzare l'elenco a discesa in **Blocchi** per selezionare gli switch da associare.
- 15. Fare clic su Aggiorna, Avanti e quindi su Fine.
- 16. I passaggi 17 e 19 sono necessari solo se si configura un vPC.
- 17. (Facoltativo) Passare a Switch Policies > Policies > Virtual Port Channel default (Criteri switch > Criteri > Canale porta virtuale predefinito).
- (Facoltativo) Fare clic sul segno + accanto a Gruppi protezione VPC espliciti. Immettere un nome, ad esempio Leaf101-Leaf102), ID (es. 100) e utilizzare gli elenchi a discesa per selezionare lo switch 1 (ad esempio 101) e lo switch 2 (ad esempio, 102).
- 19. (Facoltativo) Fare clic su Invia.
- 20. Selezionare Leaf101 (Profilo foglia).
- 21. Fare clic sul segno + accanto a **Profili selettori interfaccia associati**; utilizzare l'elenco a discesa per selezionare il **profilo di interfaccia** da associare (ad esempio N3K).
- 22. Fare clic su Invia.
- 23. Passare a Criteri globali > Profili entità accesso collegabile.
- 24. Fare clic con il pulsante destro del mouse su **Profili entità di accesso collegabili** e scegliere **Crea profilo entità di accesso collegabile**. Immettere un nome, ad esempio N3K).
- 25. Fare clic su Avanti e quindi su Fine
- 26. Tornare a Interfaccia Criteri > Gruppi di criteri > Gruppi di criteri foglia > N3K (Gruppo di criteri).
- 27. Utilizzare l'elenco a discesa **Profilo entità collegata** e selezionare il **Profilo entità accesso collegabile** da associare, ad esempio N3K).
- 28. Fare clic su Invia.
- 29. Passare a Domini fisici ed esterni > Domini fisici.
- 30. Fare clic con il pulsante destro del mouse su Physical Domains (Domini fisici), quindi fare clic su in Create Physical Domain (Crea dominio fisico); immettere un nome, ad esempio N3K), utilizzare l'elenco a discesa per associare il profilo entità collegabile associato (ad esempio N3K), utilizzare il menu a discesa per creare il pool di VLAN.

- 31. Inserire un nome (es. N3K) e scegliere l'allocazione dinamica/statica appropriata.
- 32. Fare clic sul segno + accanto a **Incapsula blocchi**. Immettere i numeri di VLAN e scegliere l'allocazione dinamica/statica appropriata.
- 33. Fare clic su **OK**, quindi su **Invia** e infine su **Invia**.

# Binding statico (percorsi) per server bare-metal o configurazione L2Out con il metodo di binding statico

#### Configurazione L2Out con i prerequisiti del metodo di binding statico

Si presume che siano stati creati il gruppo di endpoint (EPG), il dominio bridge (BD) e il VRF e che il BD sia impostato sulla modalità layer 2 (L2) (deselezionare Unicast Routing in Configurazioni L3 e impostare tutte le opzioni in Principale su Inondazione).

#### Istruzioni di alto livello

- 1. Configurare i criteri di accesso.
- 2. Associa dominio a EPG.
- 3. Configurare il binding statico (percorsi) ai server bare-metal o allo switch L2Out.

- 1. Completare le istruzioni relative ai criteri di accesso per la connettività tramite il dominio fisico riportate sopra.
- 2. Passare all'EPG a cui aggiungere l'associazione statica (ad esempio **Tenant > Tenant1 > Profili applicazione > AP1 > EPG applicazione > EPG1**).
- 3. Selezionare i domini (VM e Bare-Metals).
- Passare a AZIONI > Aggiungi associazione dominio fisico. Utilizzare l'elenco a discesa per selezionare il dominio fisico da associare (ad esempio N3K), e scegliere l'immediatezza appropriata (es. Immediato/Immediato).
- 5. Fare clic su Invia.
- 6. Selezionare Associazioni Statiche (Percorsi).

- Selezionare AZIONI > Distribuisci EPG statico su PC, VPC o interfaccia. Selezionare il tipo e il percorso appropriati, immettere la VLAN di incapsulamento e scegliere l'immediatezza appropriata (ad esempio Immediato) e modalità (es. Trunk).
- 8. Fare clic su Invia.

## Configurazione L2Out con il metodo di rete con routing basato su bridge

#### Istruzioni di alto livello

- 1. Configurare i criteri di accesso.
- 2. Configurare una rete con bridging esterno.
- 3. Applicare i contratti appropriati.

- 1. Completare le istruzioni di cui sopra relative ai criteri di accesso per la connettività tramite dominio fisico, ad eccezione del passaggio 29 con **domini con bridging esterno** e del passaggio 30 con **Creazione dominio di layer 2**.
- 2. Passare al tenant appropriato (ad esempio Tenant1) > Reti > Reti con bridging esterno.
- 3. Fare clic con il pulsante destro del mouse su Reti con bridging esterno e quindi scegliere Creato con bridging esterno. Immettere un nome, ad esempio L2Out), utilizzare l'elenco a discesa per selezionare il dominio con bridging esterno da associare (ad esempio N3K), utilizzare l'elenco a discesa per selezionare il dominio bridge da associare (ad esempio BD1), quindi immettere la VLAN per l'uscita L2T.
- 4. Fare clic su Avanti e quindi su Fine.
- 5. Passare a L2Out (L2 esterno) > Profili nodo.
- 6. Fare clic con il pulsante destro del mouse su **Profili nodo** e quindi scegliere **Crea profilo nodo**. Immettere un nome, ad esempio Leaf101).
- 7. Fare clic sul segno + accanto a **Profili interfaccia**. Immettere un nome, ad esempio eth1\_1).
- 8. Fare clic sul segno + accanto a Interfacce. Selezionare il tipo e il percorso appropriati.
- 9. Fare clic su OK, quindi su OK e infine su Invia.
- 10. Passare a **Reti**.

- 11. Fare clic con il pulsante destro del mouse su **Networks** (Reti), quindi selezionare **Create External Network** (Crea rete esterna); immettere un nome (ad esempio L2Out-EPG).
- 12. Fare clic su Invia.
- 13. Applicare opportunamente i contratti tra l'EPG L2Out (ad esempio L2Out-EPG) e l'applicazione EPG (ad esempio EPG1) per la comunicazione.

## **Configurazione L3Out**

#### Prerequisiti

Si presume che il routing venga eseguito tramite route statiche utilizzando un singolo tenant e VRF, che vengano creati EPG, BD e VRF e che BD sia impostato sulla modalità layer 3 (L3) (verificare il routing unicast nelle configurazioni L3).

#### Istruzioni di alto livello

- 1. Configurare i criteri di accesso.
- 2. Configurare una rete con routing esterno.
- 3. Associare l'uscita L3a dominio bridge.
- 4. Applicare i contratti appropriati.

- 1. Completare le istruzioni di cui sopra relative ai criteri di accesso per la connettività tramite dominio fisico, ad eccezione del passaggio 25 con **domini di routing esterni** e del passaggio 26 con **Creazione dominio di layer 3**.
- 2. Passare al tenant appropriato, ad esempio Tenant1) > Reti > Reti con routing esterno.
- 3. Fare clic con il pulsante destro del mouse su External Routed Networks e fare clic su Create Routed Outside; immettere un nome (ad esempio L3Out), utilizzare il menu a discesa per selezionare il VRF da associare (ad esempio VRF1) e utilizzare l'elenco a discesa per selezionare il dominio di routing esterno da associare (ad esempio N3K).
- 4. Fare clic su Avanti e quindi su Fine.
- 5. Passare a L3Out (L3 esterno) > Profili nodo logico.

- 6. Fare clic con il pulsante destro del mouse su **Profili nodo logico** e scegliere **Crea profilo nodo**. Immettere un nome, ad esempio Leaf101).
- 7. Fare clic sul segno + accanto a **Nodi**. Selezionare il nodo appropriato e immettere un ID router.
- 8. Fare clic sul segno + accanto a Route statiche. Immettere il prefisso della route.
- 9. Fare clic sul segno + accanto a Indirizzi hop successivo. Immettere l'IP dell'hop successivo.
- 10. Fare clic su Aggiorna, OK e quindi su OK.
- 11. Ripetere i passaggi 7 e 10 in base alle esigenze per ogni nodo da aggiungere.
- 12. Fare clic su Invia.
- 13. Passare a Leaf101 (Profilo nodo logico) > Profili interfaccia logica.
- 14. Fare clic con il pulsante destro del mouse su **Profili interfaccia logica** e selezionare **Crea profilo interfaccia**. Immettere un nome, ad esempio eth1\_1).
- 15. Fare clic su Invia.
- 16. Selezionare eth1\_1 (Profilo interfaccia logica).
- 17. Fare clic sul segno + accanto a Interfacce di routing, SVI o Sottointerfacce di routing, a seconda della configurazione desiderata. Selezionare il tipo e il percorso appropriati e assegnare gli indirizzi IP appropriati per le interfacce.
- 18. Fare clic su Invia.
- 19. Selezione delle reti.
- 20. Fare clic con il pulsante destro del mouse su **Reti** e selezionare **Crea rete esterna**. Immettere un nome, ad esempio L3Out-EPG).
- 21. Fare clic su Invia.
- 22. Selezionare L3Out-EPG (External Network Instance Profile).
- 23. Fare clic sul segno + accanto a **Subnet**. Immettere ora la subnet esterna dietro l'uscita L3E controllare **le subnet esterne per l'EPG esterno**.
- 24. Fare clic su Invia.
- 25. Ripetere i passaggi 23 e 24 per ogni subnet da aggiungere.

- 26. Fare clic su Invia.
- 27. Passare al BD dell'applicazione EPG (es. BD1) > Configurazioni L3.
- 28. Fare clic sul segno + accanto a **Uscite L3 associate**. Utilizzare l'elenco a discesa per selezionare l'uscita **L3T** da associare, ad esempio Tenant1/L3Out).
- 29. Fare clic su Aggiorna.
- 30. Applicare in modo appropriato i contratti tra l'EPG L3Out (ad esempio L3Out-EPG) e l'applicazione EPG (ad esempio EPG1) per la comunicazione.

### Integrazione di VMM con una configurazione vDS

**Nota:** Le istruzioni di vCenter presuppongono una certa familiarità con vCenter, pertanto sono brevi; in questo esempio, i nomi sotto i criteri di accesso sono stati modificati da N3K a DVS (Distributed Virtual Switch). I termini vSphere Distributed Switch (vDS) e Distributed Virtual Switch (DVS) vengono utilizzati in modo intercambiabile in quanto si riferiscono allo stesso argomento.

#### Istruzioni di alto livello

- 1. Configurare i criteri di accesso.
- 2. Configurare il dominio VMM.
- 3. Aggiungere uplink a vDS.
- 4. Associare il dominio VMM a EPG.
- 5. Aggiungere le VM al portgroup.
- 6. Verificare la connettività.

- 1. Completare le istruzioni relative ai criteri di accesso per la connettività tramite dominio fisico riportate sopra, ad eccezione dell'interruzione dopo aver completato il passaggio 24.
- 2. Passare a **Rete VM > Inventario > VMare**.
- 3. Fare clic con il pulsante destro del mouse su VMWare e scegliere Crea dominio vCenter.
- 4. Inserire un nome (es. DVS), utilizzare l'elenco a discesa per selezionare il Profilo entità

**collegabile** da associare (ad esempio DVS) e usare l'elenco a discesa per selezionare **Create VLAN Pool** (Crea pool VLAN) per creare il pool VLAN da usare con il DVS.

- 5. Immettere un nome (ad esempio DVS) e scegliere l'allocazione dinamica/statica appropriata (ad es. Allocazione dinamica).
- 6. Fare clic sul segno + accanto a **Incapsula blocchi**. A questo punto, immettere i numeri di VLAN e scegliere l'allocazione dinamica/statica appropriata (ad esempio, Eredita allocMode dal padre).
- 7. Fare clic su OK, quindi su Invia.
- 8. Fare clic sul segno + accanto a **Credenziali vCenter**. Immettere un nome, ad esempio vCenter-6), nome utente (ad esempio root) e password.
- 9. Fare clic su OK.
- Fare clic sul segno + accanto a vCenter/vShield. Immettere un nome, ad esempio vCenter-6), indirizzo IP, selezionare la versione DVS appropriata (es. vCenter (impostazione predefinita), immettere il nome del centro dati visualizzato in vCenter (ad esempio DC) e utilizzare l'elenco a discesa per selezionare le credenziali associate.
- 11. Fare clic su **OK** e quindi su **Invia**.
- 12. Passare a **DVS** (dominio), scorrere verso il basso fino a **Criteri vSwitch** e selezionare i Criteri vSwitch appropriati.
- 13. Fare clic su Invia.
- 14. Passare a vCenter; è necessario creare il nuovo vDS (ad esempio DVS) in una cartella del centro dati (ad es. DC).
- 15. Fare clic con il pulsante destro del mouse su vDS e aggiungere gli host e gli uplink appropriati a vDS.
- 16. Tornare all'interfaccia grafica APIC.
- 17. Passare all'EPG appropriato (ad esempio Tenant1 > AP1 > EPG1) > Domini (VM e Bare-Metals).
- Fare clic su AZIONI > Aggiungi associazione di dominio VMM.Utilizzare ora l'elenco a discesa per selezionare il dominio VMM da associare, ad esempio DVS) e scegliere l'immediatezza appropriata (ad es. Immediato/Immediato).
- 19. Fare clic su Invia.
- 20. Passare a vCenter; il nuovo gruppo di porte deve essere creato in vDS (ad esempio Tenant1|AP1|EPG1).

21. Selezionare una VM; modificare le impostazioni per la scheda NIC da associare a questo gruppo di porte.

#### Verifica connettività

- 1. Tornare all'interfaccia grafica APIC.
- 2. Passare all'EPG appropriato (es. EPG1) > **Operativo**.
- 3. La VM deve essere appresa in questa scheda (vmm = vCenter conosce l'IP; ished = ACI leaf rileva il traffico da questo IP).